# 优秀大学生夏令营 机试环境准备操作简介

一、 登录 PTA,注册账号

https://pintia.cn/

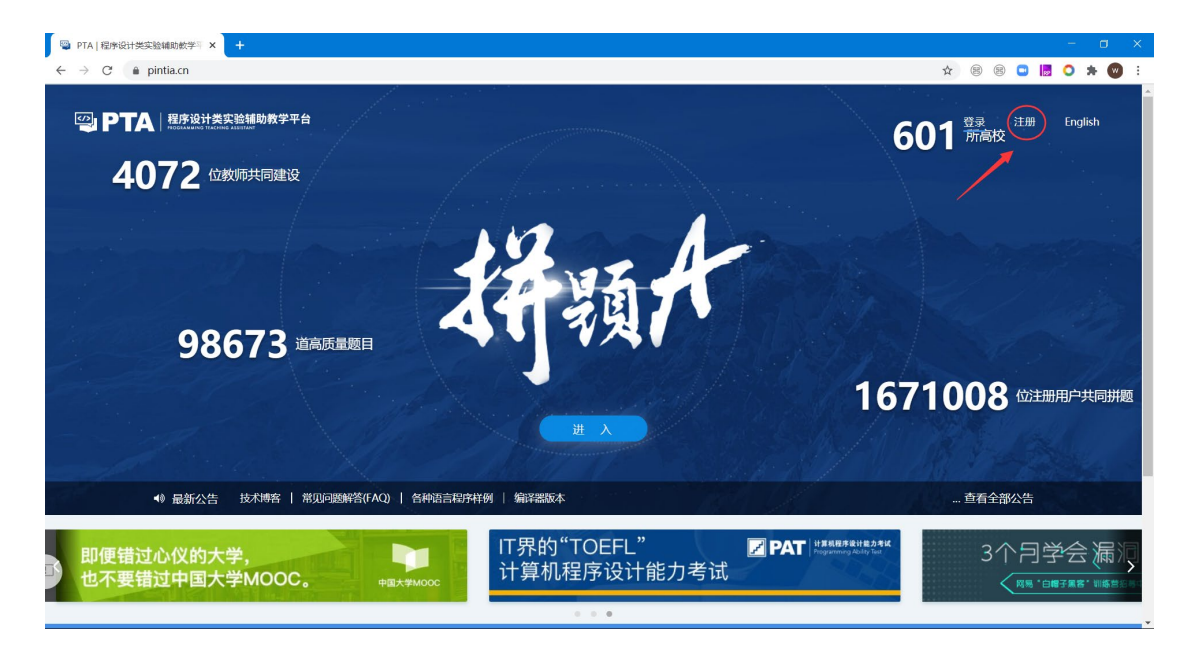

请大家用登记的邮箱注册。如果该邮箱已注册过,请换新的邮箱重新注册。

| 🧠 用户注册 🛛 🗙 🕇                          |                                                           |                                                                                                    |              |        | - o     | ×   |
|---------------------------------------|-----------------------------------------------------------|----------------------------------------------------------------------------------------------------|--------------|--------|---------|-----|
| ← → C                                 | =https%3A%2F%2Fpintia.cn%2F                               |                                                                                                    | <b>0</b> - ☆ | 88 🖬 🖡 | ! 🔿 🛪 🞯 | 1.1 |
| ····································· | 台<br>                                                     |                                                                                                    |              |        |         | -   |
|                                       | 只需一个百勝通行证账号<br>即时前回勝後頻識下所有产品<br>■PAT ■PTA <b>PDS ③OMS</b> | 注册<br>まま (1888-048)<br>またしののは時日に変更に、正のけらえならままままが)<br>ゆ<br>ゆ<br>ゆ<br>か 」 近に一<br>たままが<br>がまたったので」のは、たまいます。 |              |        |         |     |
|                                       |                                                           |                                                                                                    |              |        |         | Ţ   |

| 🧠 用户注册 🗙 🕇                                                                                                    |                                                        |                           |                                      |      |    | -        | ٥   | × |
|----------------------------------------------------------------------------------------------------|--------------------------------------------------------|---------------------------|--------------------------------------|------|----|----------|-----|---|
| ← → C                                                                                                    | -1                                                     |                           |                                      | or ☆ | 88 | <b>0</b> | * 🛛 | : |
| 日本     日本     日本 |                                                        |                           |                                      |      |    |          |     |   |
|                                                                                                    | 只需一个百勝通行证账号<br>即动向百藤数算陈所有产品<br>3 PAT ③ PTA A PDS ③ OMS | 注册<br>——封验证邮件将金姓<br>邮件内容继 | 登录   田町用户迁移<br>▶2000回路高, 油技研<br>续操作。 |      |    |          |     |   |
|                                                                                                    |                                                        |                           |                                      |      |    |          |     |   |

## 二、 注册成功后,请进入邮箱,点击激活链接。

| S 用户注册 × 🗎 🗳 [PTA] Account                                                   | Activation / 频: × 】 * 激活注册邮箱 × +             |             |           |       |       | - a   | ×   |
|------------------------------------------------------------------------------|----------------------------------------------|-------------|-----------|-------|-------|-------|-----|
| $\leftrightarrow$ $\rightarrow$ X <b>a</b> pintia.cn/auth/activate?id=128065 | 59774839762944&activatecode=2d077cd8ce00e65e |             |           | ☆ 🖲 🕾 | 🗆 📕 🤇 | > * 🛛 | ) : |
| <b>空 PTA</b> 程序设计类实验辅助教学平台<br>HOSIANUNG ILACING ASSIST                       |                                              |             |           | ^     |       |       |     |
|                                                                              |                                              | 激活          | 要求 重要和法的件 |       |       |       |     |
|                                                                              | 只需一个百腾通行证账号<br>即可访问百晚教育旗下所有产品                | 账户撤记<br>登55 | ຂ         |       |       |       |     |
| D                                                                            |                                              |             |           |       |       |       |     |

三、 重新登录,在个人中心菜单,进行信息绑定。

单位请选择【西安邮电大学】, 绑定码和学号请查询发布的分组名单

| 🕲 我的绑定 🛛 🗙                                                 | +         |       |                |     | - a x           |
|------------------------------------------------------------|-----------|-------|----------------|-----|-----------------|
| $\leftrightarrow$ $\rightarrow$ C $\oplus$ pintia.cn/home/ | /bindings |       |                |     | 🖈 🛞 🖾 📙 🔿 🗯 🮯 🗄 |
|                                                            |           |       |                | ×   | 🌲 🔵 测试          |
| < 首页                                                       | 我的绑定      | *单位   | xiyou - 西安邮电大学 | x v |                 |
| 1 个人信息                                                     | 第三方账号     | * 绑定码 | 绑定码 (通过教师获得)   |     |                 |
| <ul> <li>4、我的绑定     <li>■ 登录设备     </li> </li></ul>        |           | * 姓名  | 姓名             |     |                 |
| ■ 我的账单 ⑦ 充值                                                | 第定新学号 〇   | *学号   | 学号             |     |                 |
| ■ 我的购买                                                     |           |       | 提交             |     |                 |
|                                                            |           |       |                |     |                 |
|                                                            |           |       |                |     |                 |
|                                                            |           |       |                |     |                 |
| )                                                          |           |       |                |     |                 |

四、 然后返回首页,在【我的题目集】中就可以看到练习赛。

| 🕲 题目集列表    | ×                         | +                          |                | -                         |
|------------|---------------------------|----------------------------|----------------|---------------------------|
| ← → C 🌘    | pintia.cn/probl           | em-sets?tab=1              |                | 🕶 🖈 🐵 📟 🔜 🐱 🔍 :           |
| 🙄 PT/      | 程序设计数<br>HIDDRAMMING TEAC | 实验辅助教学平台<br>Inte AsselfARE |                | 🜲 🔵 梦想成真                  |
| 構成A<br>教训而 | 题日                        | 固定题目集 我的题目集                |                | 排序: 最早結束 v 飾选: 活跃题目集 v    |
| 4072       | 98673                     |                            | 仅展示当前活跃题目集查看所有 |                           |
| 单位<br>601  | 用户<br><b>1671018</b>      | <b>熟悉环境</b><br>结束时间:23:38  |                | 已結束<br>章 西安邮电大学 🛓 dreaman |
| ❷ 题目集      |                           | 当前显示1 - 1项, 共1项            |                |                           |
| ⑦ 答疑 Beta  |                           |                            |                |                           |
| □ AT考试 ZOJ | <b>会</b><br>教育超市          |                            |                |                           |
| ⑤ 监考客户端    |                           |                            |                |                           |
|            |                           |                            |                |                           |
|            |                           |                            |                |                           |
|            |                           |                            |                |                           |
|            |                           |                            |                |                           |
|            |                           |                            |                |                           |

#### 五、PC 端下载 OMS 客户端

https://oms.pintia.cn/download-oms-client?tab=downloads

具体使用请参考以下链接说明

https://oms.pintia.cn/download-oms-client?tab=self-check

### 六、双机位登录

进入微信,查找小程序,搜OMS 监考程序。

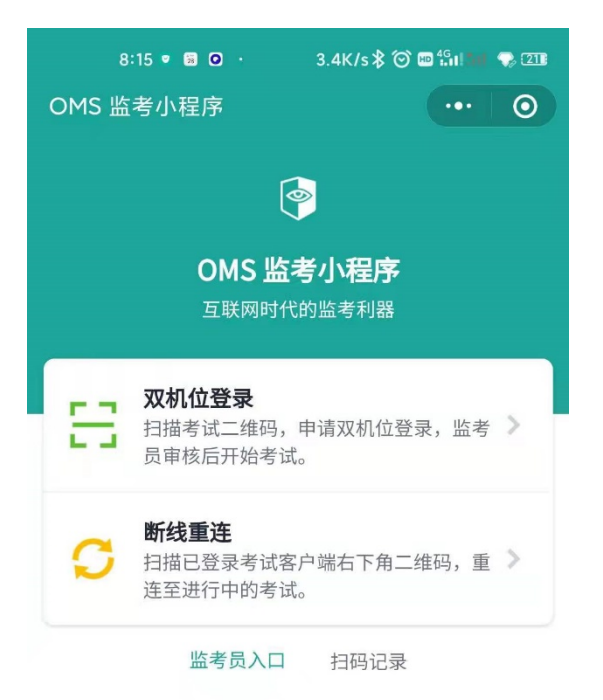

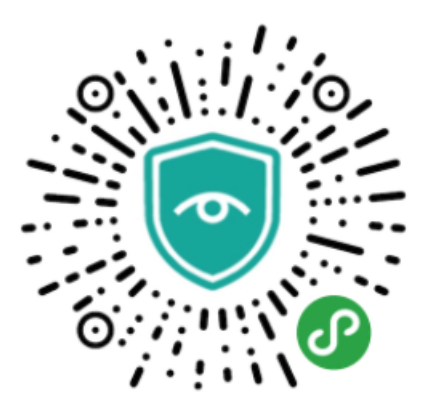

微信扫码开启使用监考小程序

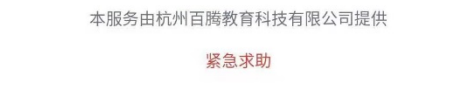

选择双机位登录

#### 开始答题

| ◎ 题目集入口                                               | × 📓 威尔士_百度搜索                  | × 🛛 📓 凯恩斯主义_百度百科 | ×   +               |                                                                                                    |   |     |     | -   | σ    | ×    |
|-------------------------------------------------------|-------------------------------|------------------|---------------------|----------------------------------------------------------------------------------------------------|---|-----|-----|-----|------|------|
| $\leftrightarrow$ $\rightarrow$ C $\oplus$ pintia.cn/ | /problem-sets/128054208652408 | 0128             |                     |                                                                                                    | ☆ | 8 ( | 8 🗖 |     | * 🛛  | ) E. |
|                                                       | 设计类实验辅助教学平台                   |                  |                     |                                                                                                    |   |     | 4   | h 🔵 | 测试-  | _    |
| < 题目集列表                                               | 熟悉环境                          |                  |                     |                                                                                                    |   |     |     |     |      |      |
| ■ 题目集概况                                               | 基本信息                          |                  |                     |                                                                                                    |   |     |     |     |      |      |
| ▲ 提交列表                                                | 类型                            |                  | 默认                  | ① 默认题目集可使用所有类型题目                                                                                                    |   |     |     |     |      |      |
| ↓5 排名                                                 | 开始时间                          |                  | 2020/07/08 00:38:00 | ⑦ 固定时间                                                                                                    |   |     |     |     |      |      |
|                                                       | 答题时长                          |                  | 1380分钟              | 考生仅能在题目集开始至结束时间内进行答题。                                                                                                    |   |     |     |     |      |      |
|                                                       | 结束时间                          |                  | 2020/07/08 23:38:00 |                                                                                                    |   |     |     |     |      |      |
|                                                       |                               |                  |                     |                                                                                                    |   |     |     |     |      |      |
|                                                       |                               |                  | 默认                  | L Contraction of the second second se |   |     |     |     | ्राम | 始    |
| 距离题目集关闭还有<br>剩1会时间:14:28:46                           |                               |                  |                     |                                                                                                    |   |     |     |     |      |      |
|                                                       |                               |                  | 开始答                 | 题                                                                                                    |   |     |     |     |      |      |
|                                                       |                               |                  |                     |                                                                                                    |   |     |     |     |      |      |
|                                                       |                               |                  |                     |                                                                                                    |   |     |     |     |      |      |
|                                                       |                               |                  |                     |                                                                                                    |   |     |     |     |      |      |
| 9                                                     |                               |                  |                     |                                                                                                    |   |     |     |     |      |      |
|                                                       |                               |                  |                     |                                                                                                    |   |     |     |     |      |      |

进入题目,理解要求后,在本机开发环境中编程调试通过样例后,把代码粘贴到页面答题区。注意选择正确的编译器。

| <ul> <li>题目详情</li> <li>※</li> </ul>                  | 図 成次士」百度授宗 ×   図 1885年主义。百度百科 ×   +                                                                                 |     |   |          | -    | ٥   | × |
|------------------------------------------------------|----------------------------------------------------------------------------------------------------|-----|---|----------|------|-----|---|
| $\leftrightarrow$ $\rightarrow$ C $a$ pintia.cn/prob | lem-sets/1280542086524080128/problems/1280542388207792128                                                           | 2 8 | 8 | <b>D</b> | 0 *  | •   | : |
| < 题目集列表                                              | 剩余时间:14:27:46                                                                                                    |     |   | 題        | 前结束考 | 试   | ^ |
| <ul> <li>■ 题目架微元</li> <li>□ 题目列表</li> </ul>          | 100 200<br>18 -299                                                                                                  |     |   |          |      |     |   |
| <ul> <li></li></ul>                                  | <b>输出样例:</b><br>在这里给出相应的输出,例如:                                                                                      |     |   |          |      |     |   |
| 共20分<br>◇ 编程题(共20分) 0/2                              | 300<br>-281                                                                                                    |     |   |          |      |     | l |
|                                                      | C (gcc 6.5.0)<br>C (gcc 6.5.0)<br>C + ( ()++ 6.5.0)<br>Java (java 1.8.0)<br>Python (ythona 2.7.12)<br>+題共元行使用4時面音簡整 |     |   |          |      |     |   |
| 9                                                    | 上题 酸交                                                                                                    |     |   |          | -7   | 题 > |   |

七、其他说明

本练习和测试编程语言采用 C99 标准,服务器编译器版本为 gcc6.5,命令 行参数为 gcc -DONLINE\_JUDGE -fno-tree-ch -O2 -Wall -std=c99 -pipe \$src -lm -o \$exe。 常见问题参考 PTA 官网说明

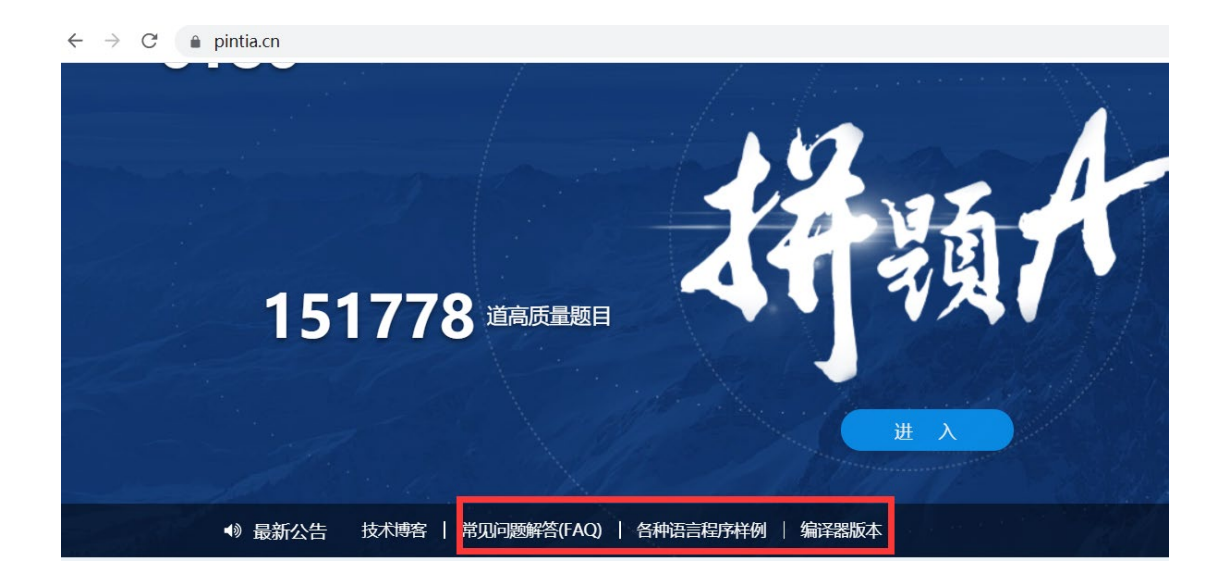